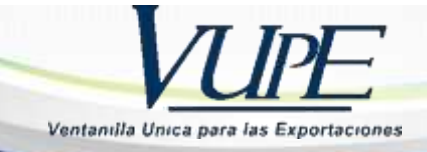

## GUIA DECLARACION ANTICIPADA OBLIGATORIA PARA DOCUMENTO DUCA D

**Objetivo:** Facilitar el proceso de exportación para el país destino **Honduras** de despacho de mercancía en puesto fronterizo de aduana **Corinto, Agua Caliente y El Florido**, con documento de exportación Declaración Única Centroamerica -**DUCA D**-; donde se cargará el archivo PDF de la **carta de porte, manifiesto de carga y factura firmados y sellados**, cada uno en el apartado donde corresponde.

Paso 1. Ingresar a seadexweb.export.com.gt con claves de acceso de la empresa.

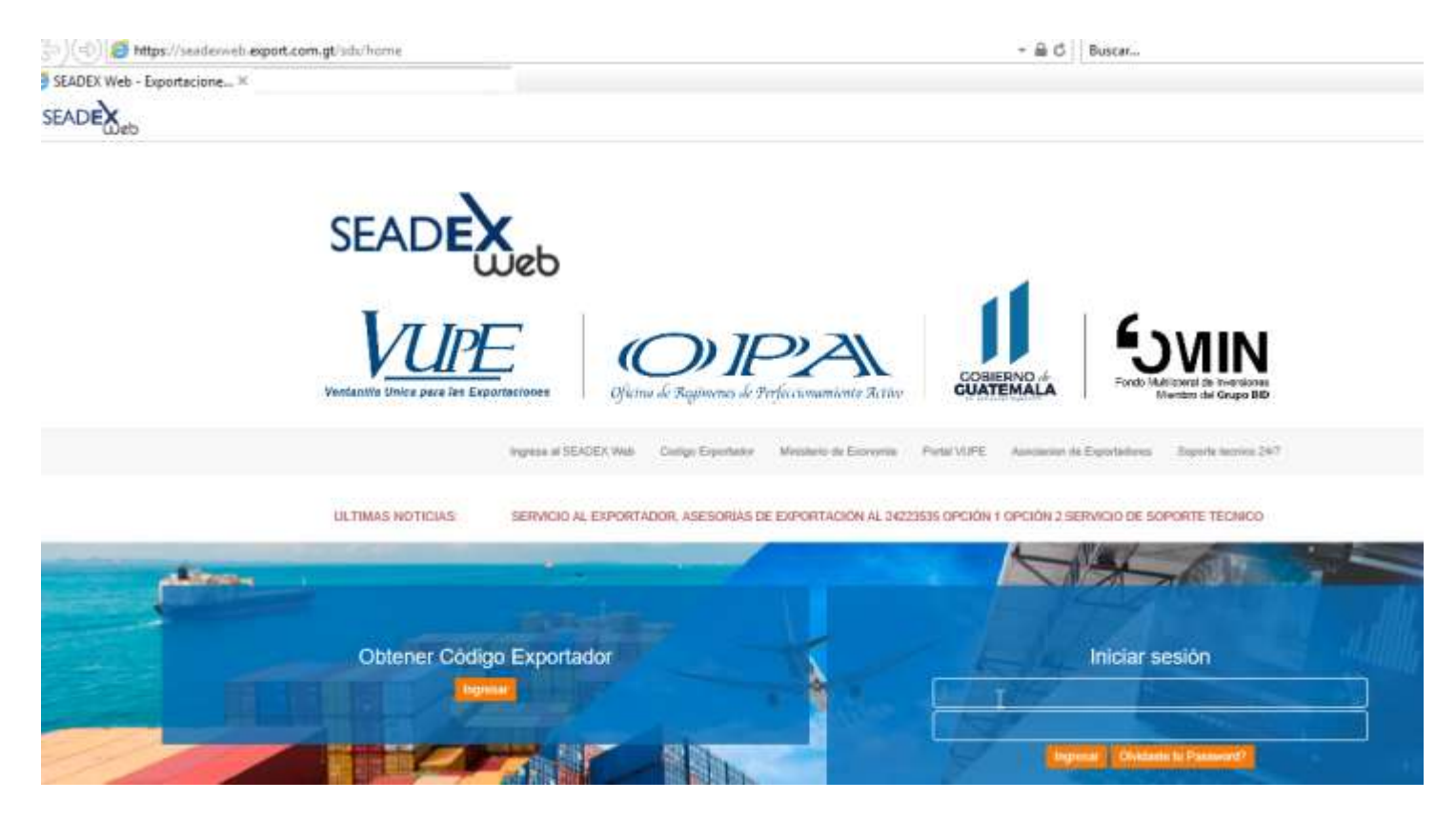

## Paso 2. Debe de poseer el DEPREX en estado aprobado.

| 2 24/05/2021 DPX-10- 98-88- APROBADO HN DEPREX | 24 | 24/05/2021 DPX-10-<br>6676026 | 98-88-<br>2021 | APROBADO | HN<br>راس | DEPREX | 👉 Abrir |  |
|------------------------------------------------|----|-------------------------------|----------------|----------|-----------|--------|---------|--|
|------------------------------------------------|----|-------------------------------|----------------|----------|-----------|--------|---------|--|

Paso 3. Una vez apertura la DUCA D, en estado "Ingreso de documentos de soporte"

| No. | Fecha      | Documento         | VCA                    | Estado                                 | País<br>Destino | Tipo<br>Documento |       |
|-----|------------|-------------------|------------------------|----------------------------------------|-----------------|-------------------|-------|
| 1   | 24/05/2021 | DNR-30-<br>127850 | 98-<br>206601-<br>2021 | INGRESO DE<br>DOCUMENTOS DE<br>SOPORTE | HN              | DUCA-D<br>NORMAL  | Abrir |

Paso 4. Ir a la sección de "Documentos de Soporte", hay que considerar que aparece precargado el tipo de documento factura código 380 y licencia de exportación código 811 desde la emisión de DEPREX. Dar clic en botón "Agregar"

| loci | umentos de Soporte            |                     |                          | ~                 |             |
|------|-------------------------------|---------------------|--------------------------|-------------------|-------------|
|      |                               |                     |                          |                   | Facha       |
|      | Tipo Documento Soporte        | Numero de Documento | Emisor                   | Fecita Expedients | Vencimiento |
| t    | 380 - FACTURA COMERCIAL       | A123                | PROV - PROVEEDORES       | 24/05/2021        |             |
|      | 811 - LICENCIA DE EXPORTACION | 98-0000206601-2021  | VUPE - VENTANULA UNICA F | 24/05/2021        | 23/06/2021  |

Paso 5. Al dar clic en botón agregar despliega el siguiente recuadro donde se cargará

- Tipo Documento de soporte
- Número de documento de soporte
- Emisor
- Fecha de Expedición
- Fecha de vencimiento, la cual no es obligatoria, por lo cual puede quedar vacía.
- Tipo de Moneda
- Monto
- línea (s) Mercancía: donde deben realizar la referencia a que línea afecta del documento, ejemplo: si posee 3 líneas de mecánica en carta de porte se colocaría 1-3 indicando que afecta todas la líneas.
- Documento Adjunto: Dar clic en botón "Seleccionar Archivo"

| ocumentos de Soporte       |                     |                             |
|----------------------------|---------------------|-----------------------------|
| Tipo Documento de Soporte: |                     | Numero de Documento:        |
| 730 - CARTA DE PORTE       | ~                   | 234                         |
| Emisor:                    |                     |                             |
| PROV - PROVEEDORES         |                     | ~                           |
| Fecha Expediente:          | Fecha Vencir        | niento:                     |
| 24/05/2021                 | 24/05/2021          |                             |
| Tipo Moneda:               |                     | Monto:                      |
| US DOLLAR - UNITED STATES  | ~                   | 12                          |
| Linea(s) Mercancia         |                     |                             |
| 1,2                        |                     |                             |
| Documento Adjunto:         |                     | •                           |
| DOCUMENTO ADJUNTO          | Seleccionar archivo | Ningún archivo seleccionado |

## Paso 6. Dar clic en botón Guardar

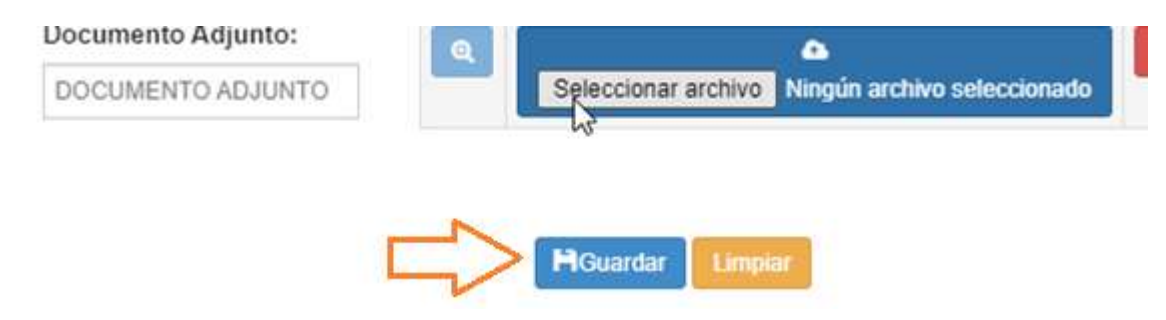

Paso 7. El documento aparecerá cargado, de esta forma se debe de realizar con el manifiesto de carta entre otros

| oc  | umentos de Soporte            |   |                     |                           |                  |                      |  |  |
|-----|-------------------------------|---|---------------------|---------------------------|------------------|----------------------|--|--|
| No. | Tipo Documento Seporte        | • | Numero de Documento | Emisor                    | Fesha Expediente | Fecha<br>Vencimiento |  |  |
| 1   | 380 - FACTURA COMERCIAL       | ~ | A123                | PROV - PROVEEDORES        | 24/05/2021       |                      |  |  |
| 2   | 811 - LICENCIA DE EXPORTACION | ~ | 98-0000206691-2021  | VUPE - VENTANILLA UNICA F | 24/05/2021       | 23/06/2021           |  |  |
| 3   | 730 - CARTA DE PORTE          | ~ | 344                 | TRAN - COMPAÑÍA DE TRAN   | 28/05/2021       | 28/05/2021           |  |  |

Nota: Si por alguna razón se requiere modificar el documento cargado, debe de correr con la barra al final de la línea, ubicar el botón de modificar, levantara el recuadro para realizar la corrección, adicional tiene el botón color rojo para eliminar la línea completa.

|   | Emisor                    | Fecha Expediente | Venoimiente | Tipo Moneda              | Monto Documento |          |
|---|---------------------------|------------------|-------------|--------------------------|-----------------|----------|
|   | PROV - PROVEEDORES        | 24/05/2021       |             |                          | 123             | × 😢      |
|   | VUPE - VENTANILLA UNICA I | 24/05/2021       | 23/06/2021  | US DOLLAR - UNITED STATE | 4               | ×        |
|   | TRAN - COMPAÑÍA DE TRAN   | 28/05/2021       | 28/05/2021  |                          | 123.            | <b>X</b> |
| , |                           |                  |             |                          |                 | -0       |